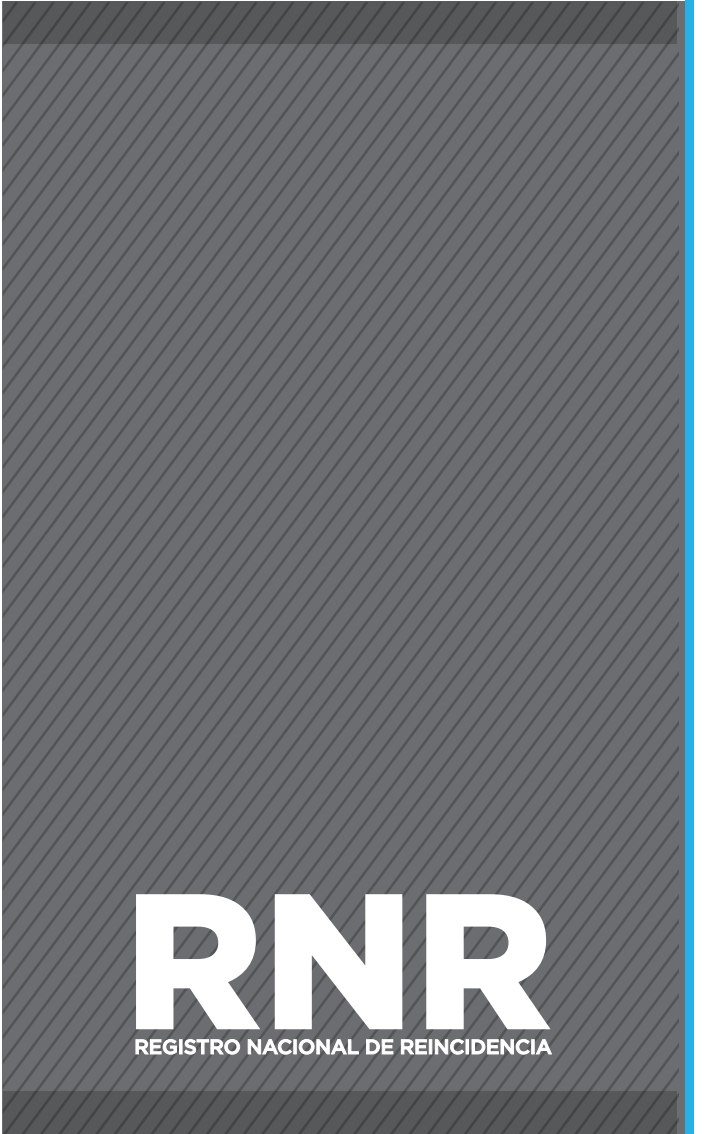

# ADHESIÓN DEL TRÁMITE A DISTANCIA CON CLAVE AFIP

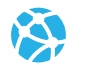

www.dnrec.jus.gov.ar

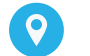

Sede Central Tucumán 1353. CABA

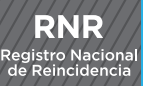

### PARA PODER REALIZAR EL CERTIFICADO DE ANTECEDENTES PENALES POR ESTA MODALIDAD, DEBÉS CONTAR CON CLAVE FISCAL NIVEL 2 O SUPERIOR

# SI NO POSEE CLAVE FISCAL PUEDE SOLICITARLA HACIENDO CLIC AQUÍ.

Una vez elegido el trámite a distancia a través de AFIP, debés hacer click sobre el botón "Ingresa con clave AFIP"

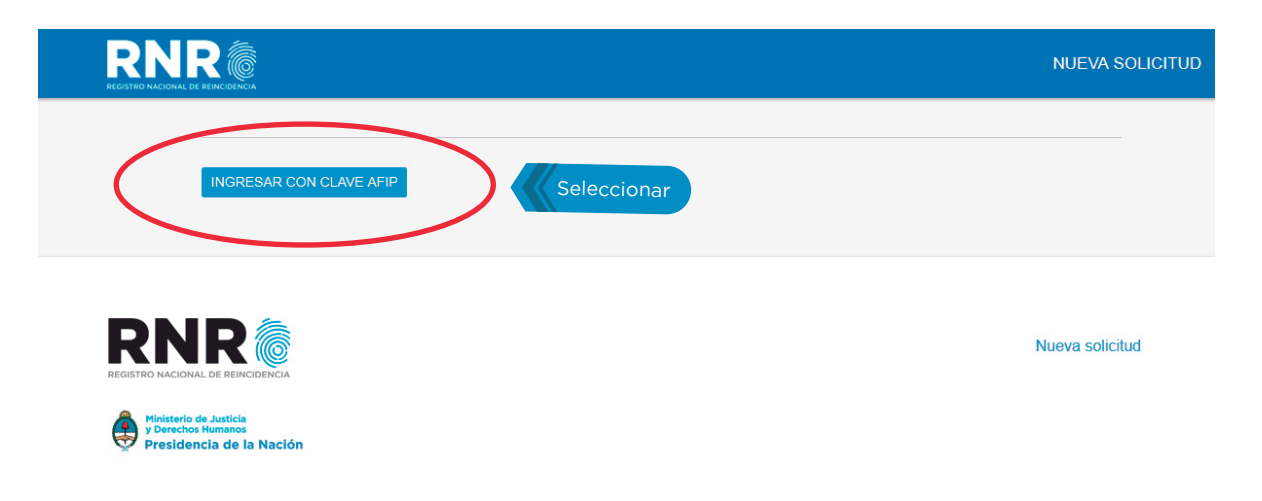

**RNR** Registro Nacional de Reincidencia

Dentro de la página de AFIP deberás ingresar tu número de CUIL/CUIT/CDI y tu clave fiscal previamente generada en una oficina de AFIP.

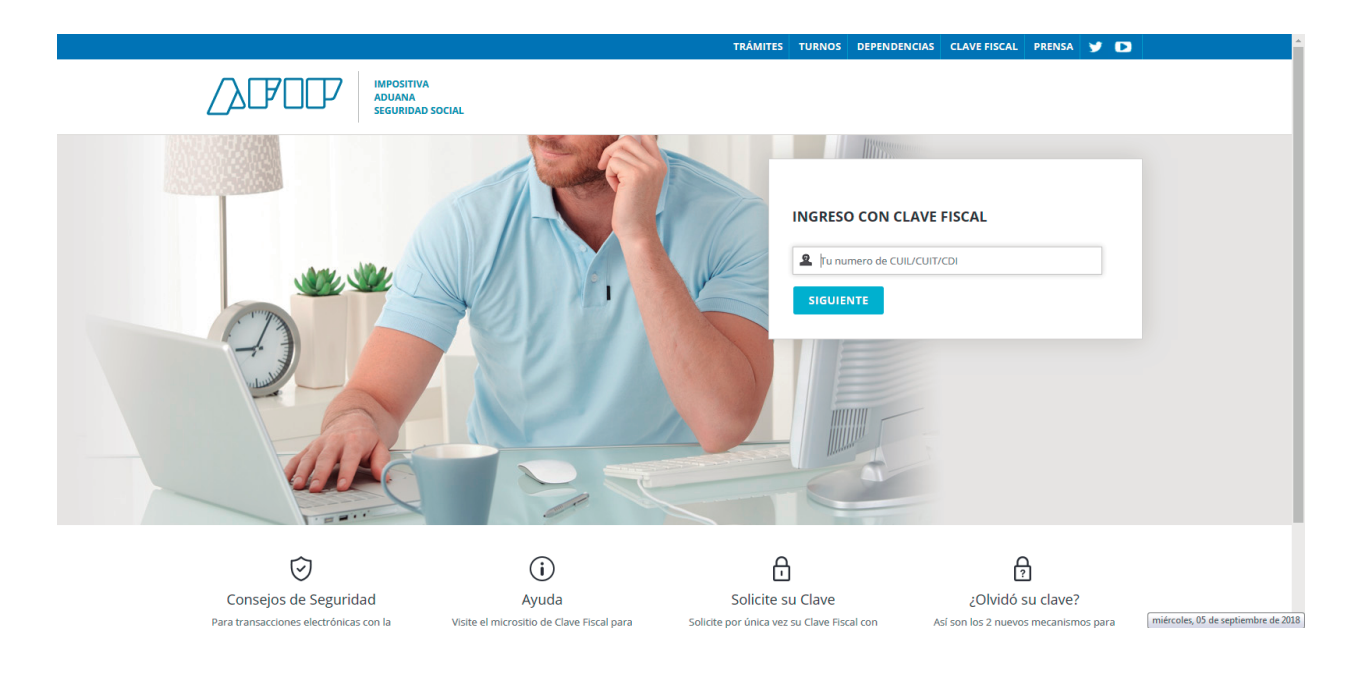

Dentro del portal debés buscar en la columna de la izquierda la sección "Administración de Relaciones de Clave Fiscal"

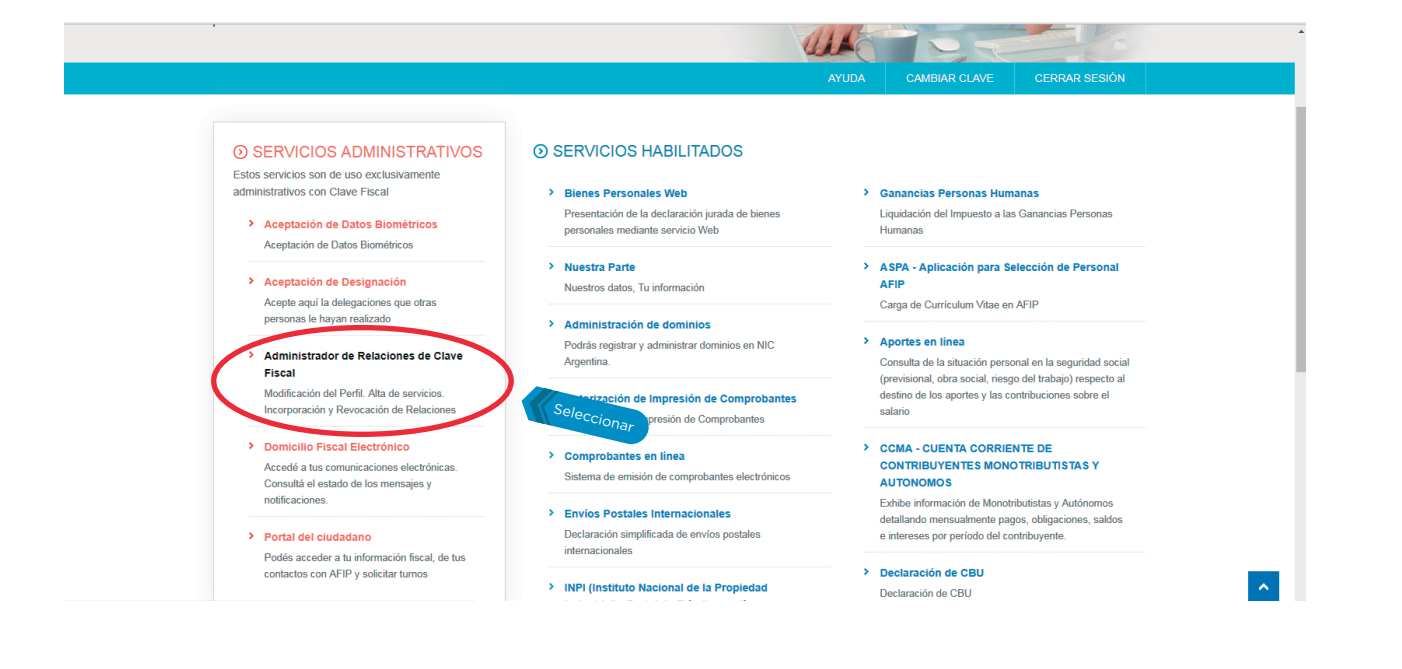

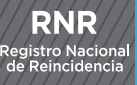

### En la pantalla principal debemos ir a "Adherir Servicio"

#### Administrador de Relaciones

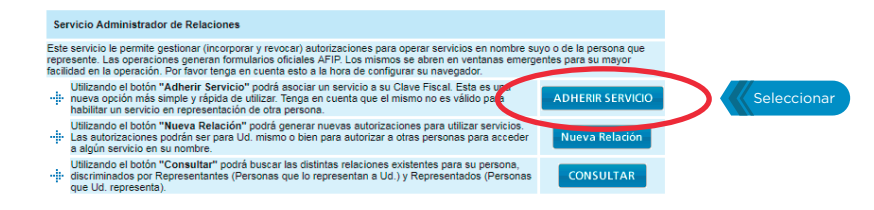

En el listado que figuran distintos organismos tenes que buscar "Registro Nacional de Reincidencia" y cliquear debajo para adherir el servicio.

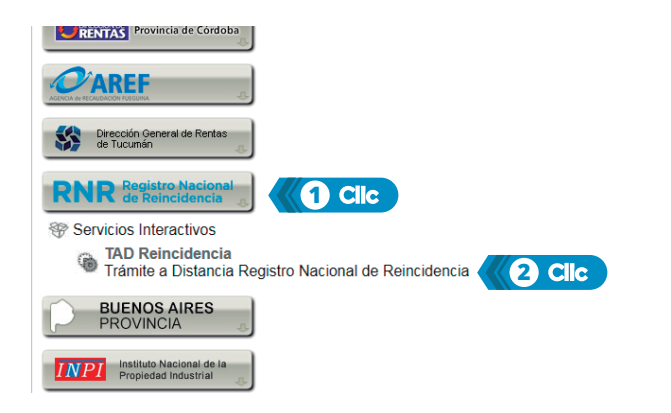

### Tenés que confirmar tus datos.

Administrador de Relaciones

RNR Registro Nacional de Reincidencia

| Bienvenido Usu<br>Actuando en re | ario<br>presentación de                                  |        |  |  |  |  |  |
|----------------------------------|----------------------------------------------------------|--------|--|--|--|--|--|
|                                  |                                                          |        |  |  |  |  |  |
| Incorporar nueva Relación        |                                                          |        |  |  |  |  |  |
| Autorizante (Dador)              |                                                          |        |  |  |  |  |  |
| Representado                     |                                                          |        |  |  |  |  |  |
| Servicio                         | TAD Reincidencia (Nivel de seguridad mínimo requerido 2) | BUSCAR |  |  |  |  |  |
| Representante                    |                                                          | BUSCAR |  |  |  |  |  |
| CONFIRMAR                        |                                                          |        |  |  |  |  |  |
| Seleccionar                      |                                                          |        |  |  |  |  |  |
|                                  |                                                          |        |  |  |  |  |  |

Y volver al menú principal.

|                                                                                                    |                                                                                                    | CUT: 20-3315000-1<br>CUT: 20-3315000-1<br>CUT: 20-3315000-1                                                                                                    |  |  |  |
|----------------------------------------------------------------------------------------------------|----------------------------------------------------------------------------------------------------|----------------------------------------------------------------------------------------------------|--|--|--|
| CLAVE FISCAL                                                                                                    | 9_                                                                                                    |                                                                                                    |  |  |  |
|                                                                                                    | 1                                                                                                    | AYUDA CAMBIAR CLAVE CERRAR SESIÓN                                                                                                    |  |  |  |
| <ul> <li>SERVICIOS ADMINISTRATIVOS</li> <li>Estos servicios son de uso exclusivamente<br/>administrativos con Clave Fiscal</li> <li>Aseptación de Datos Biométricos<br/>Aseptación de Datos Biométricos</li> </ul> | • SERVICIOS HABILITADOS<br>• Bienes Personales Web<br>Presentación de la declaración janada de bienes<br>personales mediante servicio Web | Canancias Personas Humanas<br>Lagadación del impuesto a las Garancias Personas<br>Humanas                                                                                  |  |  |  |
| <ul> <li>Aceptación de Designación</li> <li>Acepte aquí la delegaciones que otras<br/>percense le bauan realizado</li> </ul>                                                                                       | Nuestra Parte     Nuestros datos, Tu información                                                                                          | ASPA - Aplicación para Selección de Personal     AFIP     Carga de Curriculum Vitae en AFIP                                                                                |  |  |  |
| Administrador de Relaciones de Clave     Fiscal                                                                                                    | <ul> <li>Administración de dominios</li> <li>Podrás registrar y administrar dominios en NIC</li> <li>Argentina.</li> </ul>                | <ul> <li>Aportes en línea</li> <li>Consulta de la situación personal en la seguridad social<br/>(remaissional orbe servis) resources del trabaio) associente al</li> </ul> |  |  |  |
| Modificación del Perfil. Alta de servicios.<br>Incorporación y Revocación de Relaciones                                                                                                    | > Autorización de Impresión de Comprobantes<br>Autorización de Impresión de Comprobantes                                                  | destino de los aportes y las contribuciones sobre el<br>estario                                                                                                    |  |  |  |
| > Domicilio Fiscal Electrónico                                                                                                    | > Comprobantes en línea                                                                                                    | CCMA - CUENTA CORRIENTE DE                                                                                                    |  |  |  |

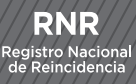

En el Menú principal busca TAD Reincidencia, si no aparece volve a cargar la página.

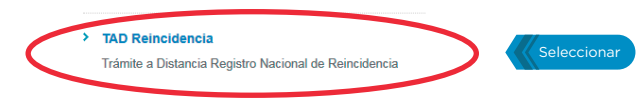

### Automáticamente volverás a la página del RNR.

|                            |     |                  |   |            |   | NUEVA SOLICITUD |
|----------------------------|-----|------------------|---|------------|---|-----------------|
| TRÁMITE A DIS              | TAN |                  |   |            |   |                 |
| Tipo de documento:         |     | Número:          |   | Sexo:      |   |                 |
| D.N.I.                     | ۲   | 33193600         |   | Masculino  | • |                 |
| Fecha de Nacimiento - Día: |     | Mes:             |   |            |   |                 |
| Seleccione                 | ۲   | Seleccione       | • | Seleccione | ٠ |                 |
| Trámite a realizar.        |     | Teléfono:        |   |            |   |                 |
| Seleccione                 | ۲   |                  |   |            |   |                 |
| E-Mail:                    |     | Confirme E-Mail: |   |            |   |                 |
|                            |     |                  |   |            |   |                 |
| Domicilio:                 |     | Pais:            |   |            |   |                 |
|                            |     | Seleccione       | • |            |   |                 |
|                            |     |                  |   |            |   |                 |
| CONSULTAR                  |     |                  |   |            |   |                 |
|                            |     |                  |   |            |   |                 |

## PODRÁS ABONAR EL TRÁMITE EN:

Sucursales del Banco de la Nación Argentina. Sucursales de Correo Argentino. Cajeros de la Red Banelco. Portal Pago Mis Cuentas: www.pagomiscuentas.com Sucursales BAPRO (pago en efectivo en los locales BAPRO - Provincia NET)